# Headend Handbuch

# Inhaltsverzeichnis

| 1  | DDM Installation                                                                                                    | <b>2</b>                                            |
|----|----------------------------------------------------------------------------------------------------|-----------------------------------------------------|
| 2  | Anschlüsse      2.1    Intel Hardware      2.2    ARM Hardware                                                                                       | <b>2</b><br>2<br>3                                  |
| 3  | Inbetriebnahme3.1DDM3.2Grafische Oberfläche auf der Console3.3Console im Textmodus                                                                   | <b>5</b><br>5<br>6                                  |
| 4  | Hauptfenster                                                                                                    | 7                                                   |
| 5  | Monitor Fenster                                                                                                    | 9                                                   |
| 6  | Satellite Setup Fenster                                                                                                    | 10                                                  |
| 7  | Setup Fenster      7.1    Info      7.2    System      7.3    Network      7.4    Satellites      7.5    Unicable      7.6    CAM      7.7    Notify | <b>10</b><br>11<br>12<br>13<br>14<br>16<br>16<br>17 |
| 8  | Stream Editor        8.1      File > New                                                                                                    | <b>18</b><br>18<br>19<br>19<br>19                   |
| 9  | Einstellungen                                                                                                    | <b>24</b>                                           |
| 10 | ) Service                                                                                                    | <b>24</b>                                           |

# 1 DDM Installation

DDM ist der Digital Devices Manager und wird zur Konfiguration des Headend benötigt.

Die aktuelle Version von DDM kann auf dieser Webseite geladen werden:

• http://headend.digitaldevices.de/

Es stehen Versionen für die folgenden Betriebsysteme zur Verfügung:

- MacOS (Intel 64 Bit)
- Windows (Intel 64 Bit)

# 2 Anschlüsse

## 2.1 Intel Hardware

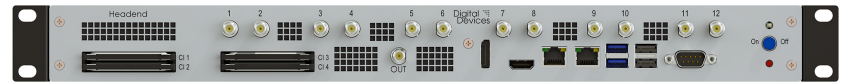

### 2.1.1 Output

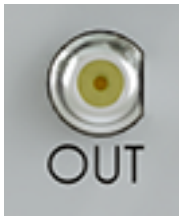

#### 2.1.2 Quattro LNB

| Tuner 1 | Tuner 2 | Tuner 3 | Signal           |
|---------|---------|---------|------------------|
| 1       | 5       | 9       | Vertikal unten   |
| 2       | 6       | 10      | Vertikal oben    |
| 3       | 7       | 11      | Horizontal unten |
| 4       | 8       | 12      | Horizontal oben  |

#### 2.1.3 Multiswitch oder Quad LNB

| Tuner 1 | Tuner 2 | Tuner 3 | Signal                 |
|---------|---------|---------|------------------------|
| 1       | 5       | 9       | LNB / Multiswitch Port |
| 2       | 6       | 10      | LNB / Multiswitch Port |
| 3       | 7       | 11      | LNB / Multiswitch Port |
| 4       | 8       | 12      | LNB / Multiswitch Port |

### 2.1.4 Unicable

| Tuner 1 | Tuner 2 | Tuner 3 | Signal        |
|---------|---------|---------|---------------|
| 1       | 5       | 9       | Unicable      |
| 2       | 6       | 10      | nicht benutzt |
| 3       | 7       | 11      | nicht benutzt |
| 4       | 8       | 12      | nicht benutzt |

# 2.2 ARM Hardware

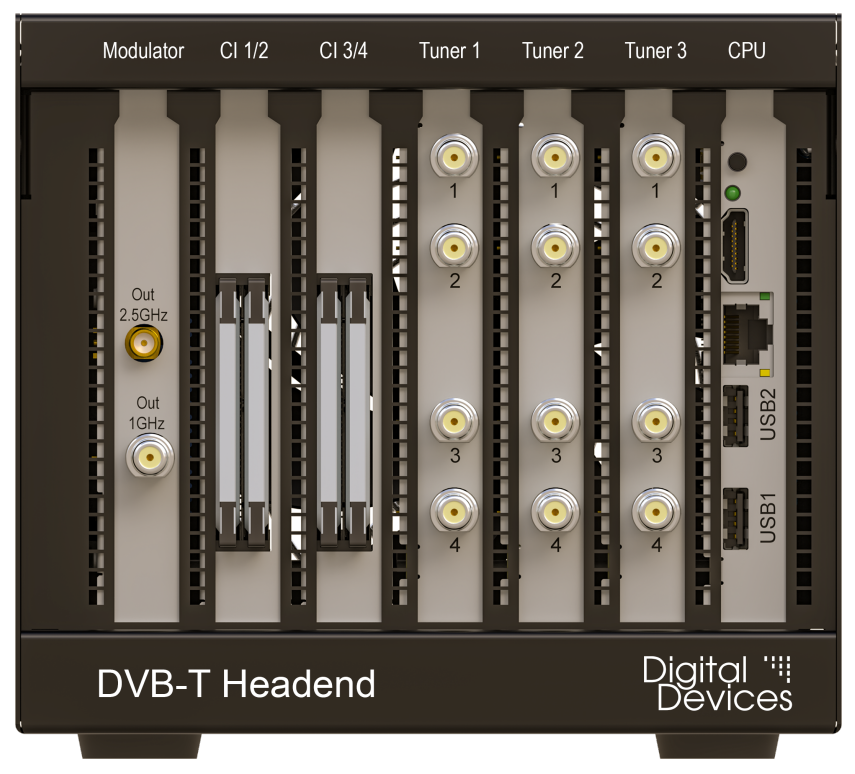

# 2.2.1 Output

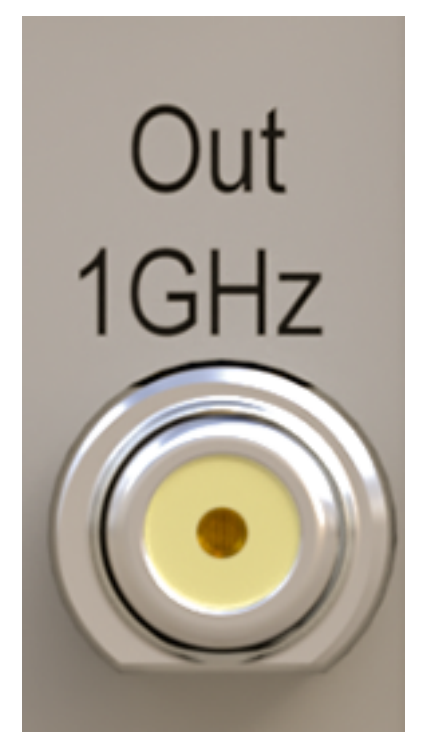

2.2.2 Quattro LNB

| Tuner 1 | Tuner 2 | Tuner 3 | Signal           |
|---------|---------|---------|------------------|
| 1       | 1       | 1       | Vertikal unten   |
| 2       | 2       | 2       | Vertikal oben    |
| 3       | 3       | 3       | Horizontal unten |
| 4       | 4       | 4       | Horizontal oben  |

## 2.2.3 Multiswitch oder Quad LNB

| Tuner 1                                      | Tuner 1                                 | Tuner 1                                 | Signal                                                                                               |
|----------------------------------------------|-----------------------------------------|-----------------------------------------|----------------------------------------------------------------------------------------------------|
| $\begin{array}{c} 1\\ 2\\ 3\\ 4 \end{array}$ | $\begin{array}{c}1\\2\\3\\4\end{array}$ | $\begin{array}{c}1\\2\\3\\4\end{array}$ | LNB / Multiswitch Port<br>LNB / Multiswitch Port<br>LNB / Multiswitch Port<br>LNB / Multiswitch Port |

### 2.2.4 Unicable

| Tuner 1 | Tuner 2 | Tuner 3 | Signal   |
|---------|---------|---------|----------|
| 1       | 1       | 1       | Unicable |

Copyright © 2020-2024 Digital Devices GmbH

| Tuner 1 | Tuner 2 | Tuner 3 | Signal        |
|---------|---------|---------|---------------|
| 2       | 2       | 2       | nicht benutzt |
| 3       | 3       | 3       | nicht benutzt |
| 4       | 4       | 4       | nicht benutzt |

# 3 Inbetriebnahme

Dieses Kapitel beschreibt die Inbetriebnahme des Headends. Dazu gehören Konfiguration des Hostnamens, der IPv4 Adressen und das Setzen eines Passwortes.

Zur Inbetriebnahme per DDM muß sich das Headend im gleichen LAN wie der PC befinden. Alternativ steht auf der Console des Headends auch eine grafische Oberfläche und eine Kommandozeile zur Verfügung. Dann sind aber ein HDMI-Monitor, eine USB-Tastatur, und eine USB-Maus notwendig.

#### 3.1 DDM

Zur Inbetriebname mit DDM muß sich das Headend im gleichen LAN befinden, d.h. es dürfen sich zwischen DDM und dem Headend nur Switche aber keine Router befinden. Auf dem Computer mit DDM muß IPv6 aktiviert sein.

#### 3.1.1 Discovery

Das Headend sendet direkt nach einem Neustart ein IPv6 Multicast-Paket. Dieses wird zehn Mal im Abstand von sieben Sekunden wiederholt, danach wird nur noch ein Paket alle 70 Sekunden verschickt.

Mit IPv6 Discovery kann direkt eine Antwort von Headends angefordert werden.

Sobald der DDM ein neues Headend erkennt, wird es in die Device List eingetragen und eine Verbindung aufgebaut. Falls das Gerät nicht auf das Standard-Passwort konfiguriert ist, kommt ein Popup-Fenster zur Passwort-Eingabe.

Ein Klick auf Setup öffnet das Setup-Fenster des Headends.

#### 3.1.2 Tab: Info

Die Felder **Label** und **Location** können zur Identifikation eines Headends genutzt werden, falls z.B. mehrere Headends im DDM eingetragen sind.

Diese beiden Felder werden nur im DDM gespeichert, nicht auf dem Headend.

#### 3.1.3 Tab: System

Hier sollte der Hostname gesetzt werden. Der Name muß mit einem Kleinbuchstaben beginnen, gefolgt von bis zu 15 Kleinbuchstaben oder Ziffern. Umlaute und Sonderzeichen sind nicht erlaubt.

#### 3.1.4 Tab: Network

Hier können für LAN-1 und/oder LAN-2 die IPv4 und IPv6 Adressen gesetzt werden, sowie die Adresse des Gateways.

In DNS müssen ein oder mehrere Adressen von DNS-Servern eingetragen werden. Falls kein lokaler DNS-Server genutzt wird, können über den Menu-Button auch mehrere Public-DNS-Server eingestellt werden.

#### 3.1.5 Speichern & Reboot

Die Konfiguration wird mit dem Button Save gespeichert.

Das Headend kann nun ausgeschaltet werden und an seinem eigentlichen Standort eingebaut werden.

# 3.2 Grafische Oberfläche auf der Console

An das Headend muß ein HDMI-Monitor, eine USB-Tastatur und eine USB-Maus angeschlossen werden.

Die grafische Oberfläche wird durch Einloggen mit dem Benutzernamen admin gestartet.

Zunächst sollte der Hostname gesetzt werden. Der Name muß mit einem Kleinbuchstaben beginnen, gefolgt von bis zu 15 Kleinbuchstaben oder Ziffern. Umlaute und Sonderzeichen sind nicht erlaubt.

Nun können für LAN-1 und/oder LAN-2 die IPv4 und IPv6 Adressen gesetzt werden, sowie die Adresse des Gateways.

Anschließend mit (Save) die Daten speichern und mit (Reboot) das System neu starten.

|         | Digital Devices Headend |                     |                    |             |                 |                  |              |                    |
|---------|-------------------------|---------------------|--------------------|-------------|-----------------|------------------|--------------|--------------------|
| Version | System Manager          | Stream Manager      | Stream Engine      | Driver      | Linux Kernel    | Operating System |              | uptime<br>00:11:25 |
| 0.10.14 | 0.10.19                 | 0.10.16             | 0.1.1.7            | 0.9.38_pre6 | 3.16.3          | 5.15.41-0-lts    |              |                    |
| Save    | Revert Change Pas       | ssword Check for    | or Software Update | Software U  | Jpdate & Reboot | Reboot Power-C   | Off Exit GUI |                    |
| System  |                         |                     |                    |             |                 |                  |              |                    |
|         | Hostn                   | ame: vhe            |                    |             |                 |                  |              |                    |
| -IPv4-  |                         | AN 1: 400 150 10 1  | 00/24              |             |                 | 1                |              |                    |
|         | 14                      | AN-1. 192.168.10.1  | 90/24              |             |                 | ]                |              |                    |
|         | Gate                    | way: LAN-1          | ▼ 192.168.10.1     |             |                 |                  |              |                    |
| -IPv6-  |                         |                     |                    |             |                 |                  |              |                    |
|         | L                       | AN-1: static addres | s ▼ fd00::dd       | :10/64      |                 |                  | ]            |                    |
|         | L                       | AN-2: Link-local on | ly 🗸               |             |                 |                  | ]            |                    |
| DNS-    |                         |                     |                    |             |                 |                  |              |                    |
|         | Nameserv                | /er 1: 9.9.9.9      |                    |             |                 | ]                |              |                    |
|         | Nameserv                | /er 2: 149.112.112. | 112                |             |                 | ]                |              |                    |
|         | Nameserv                | /er 3:              |                    |             |                 | ]                |              |                    |

# 3.3 Console im Textmodus

Mit dem Benutzername root kommt man in die UNIX Shell. Im Auslieferungszustand ist kein Passwort konfiguriert.

#### 3.3.1 setup-hostname

Mit dem Kommando setup-hostname wird der Hostname gesetzt werden. Der Name muß mit einem Kleinbuchstaben beginnen, gefolgt von bis zu 15 Kleinbuchstaben oder Ziffern. Umlaute und Sonderzeichen sind nicht erlaubt.

#### 3.3.2 setup-interfaces

Mit dem Kommando setup-interfaces werden die IPv4 Adressen konfiguriert.

Das Kommando fragt zunächst nach dem Namen des Interfaces. Hier kann eth0 für LAN-1 und eth1 für LAN-2 eingegeben werden. Die Eingabe von done beendet das Kommando.

Anschließend wird nach der IPv4-Adresse gefragt. Die Eingabe von **none** entfernt die aktuelle Adresse. Die Eingabe von **dhcp** ist nicht erlaubt, sie würde von der Systemsoftware überschrieben.

Nun wird nach der Netzmaske gefragt.

Zuletzt wird nach der Adresse des Gateways gefragt.

Danach kommt wieder die Frage nach dem Namen des Interfaces.

Nach Eingabe von **none** kommt noch die Frage, ob man die Daten manuell ändern möchte, hier sollte mit **n** geantwortet werden.

#### 3.3.3 Speichern & Reboot

Das Kommando lbu ci -d speichert die Änderungen. Anschließend wird das System mit dem Kommando reboot neu gestartet.

| Digital Devices Headend 0.10                                               |
|----------------------------------------------------------------------------|
| uhe login: root                                                            |
| rootQvhe [~] # setup-hostname                                              |
| Enter system hostname (fully qualified form, e.g. 'foo.example.org') [vhe] |
| root@vhe [~] # setup-interfaces                                            |
| Available interfaces are: eth0 eth1.                                       |
| Enter '?' for help on bridges, bonding and vlans.                          |
| Which one do you want to initialize? (or '?' or 'done') [eth0]             |
| Ip address for eth0? (or 'dhcp', 'none', '?') [192.168.10.190]             |
| Netmask? [255.255.25.0]                                                    |
| Gateway? (or 'nome') [192.168.10.1]                                        |
| Configuration for eth0:                                                    |
| type=static                                                                |
| address=192.168.10.190                                                     |
| netmask=255.255.255.0                                                      |
| gateway=192.168.10.1                                                       |
| Available interfaces are: eth1.                                            |
| Enter '?' for help on bridges, bonding and vlans.                          |
| Which one do you want to initialize? (or '?' or 'done') [eth1]             |
| Ip address for eth1? (or 'dhcp', 'none', '?') [dhcp] none                  |
| Do you want to do any manual network configuration? (y/n) [n]              |
| rootQuhe [~] # lbu ci -d                                                   |
| root@vhe [~] # reboot                                                      |

# 4 Hauptfenster

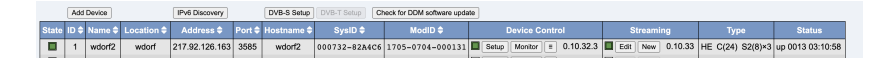

Der Button (Add Device) öffnet ein Fenster zur Eingabe eines weiteren Headends.

Der Button IPv6 Discovery startet IPv6 Discovery auf dem LAN.

Der Button DVB-S Setup öffnet das DVB-S Fenster.

Der Button (Check for DDM software update) prüft, ob eine neue Version von DDM verfügbar ist.

Das Hauptfenster enthält eine Zeile pro Headend.

- State
  - weiß = keine Verbindung
  - grün = wenn alle Felder im Status Monitor grün sind
  - gelb = wenn alle Felder im Status Monitor gelb sind
  - rot = wenn alle Felder im Status Monitor rot sind
  - Ein Klick auf dieses Feld öffnet/schließt das Status Monitor Fenster
- ID fortlaufende Nummer

Die folgenden Daten werden lokal gespeichert:

- Name
- Location
- Address IPv4 oder IPv6
- Port TCP-Portnummer, default 3584

Die folgenden Daten werden auf dem Headend gespeichert:

- Hostname
- SysID MAC-Adresse
- ModID Modulator Serial Number

Device Control enthält die folgenden Felder:

- Status der Verbindung
  - weiß = inaktiv
  - gelb = Verbindungsaufbau
  - grün = verbunden
- (Setup) öffnet das Setup Fenster
- (Monitor) öffnet den Status Monitor
- Menu Button öffnet das Context Menü
- Software Version Number

Streaming enthält die folgenden Felder:

- Streaming Status
  - grün = Streamer läuft
  - rot = Streamer ist gestoppt
- Edit startet den Streaming Editor mit den aktuellen Daten
- (New) startet den Streaming mit einer leeren Datei
- Software Version Number

Type enthält den Device Type.

- $\bullet \ \mathrm{HE} = \mathrm{Headend}$ 
  - Modulator

\* C(24) = FSM 24\* C(16) = FSM 16\* C(8) = FSM 8\* T(14) = DVB-T SDR Modulator V2- Tuner Cards (×3 bedeutet drei Cards) \* SX2(8) = Max SX8

Status enthält:

• up DDDD HH:MM:SS = Uptime des Headends

Context Menü:

- Connect / Disconnect
- Edit Parameters Name, Location, Address, Port
- Setup öffnet das Setup Fenster
- Monitor öffnet das Status Monitor Fensters
- Change remote password
- Reboot
- Shutdown
- Clear Remote Data Hostname, SysID, ModID
- Remove Device
- Add Device
- New Streaming File
- Open Streaming File...
- DVB-S Setup
- DVB-T Setup
- IPv6 Discovery
- Check for software update

Die Verbindung zum Headend kann im Menü mit "Connect" und "Disconnect" oder durch Klick auf das Status-Quadrat aktiviert/deaktiviert werden.

# 5 Monitor Fenster

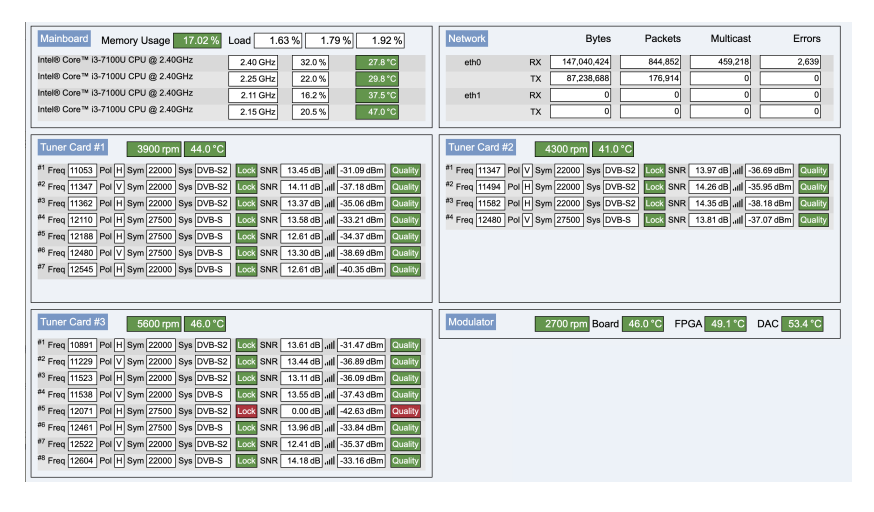

# 6 Satellite Setup Fenster

| Remote   | Database     |                     |                |                     |               |                     |  |  |
|----------|--------------|---------------------|----------------|---------------------|---------------|---------------------|--|--|
|          |              |                     |                |                     |               |                     |  |  |
| Sat Sc   | ans Version  | Sat Names Version   | Last Refresh   |                     |               |                     |  |  |
| 2023-04  | -26 21:12:08 | 2023-02-27 21:41:54 | 33 seconds ago |                     | Tellesh       |                     |  |  |
|          |              |                     |                |                     |               |                     |  |  |
| Position | Name         | Scanned             | Cached         | R                   | emote         | Factory             |  |  |
| E0130    | Hotbird 13   |                     |                | 2023-02-24 09:38:16 |               | 2023-03-16 15:36:35 |  |  |
| E0192    | Astra 19.2°E | 2023-03-16 15:33:02 |                | 2023-02             | 2-24 09:24:40 | 2023-03-16 15:33:02 |  |  |

Context Menu einer Zeile in der Sat-Datenbank:

- rename (Änderung des Namen)
- download (Download der Daten aus der SATINFO Datenbank)
- delete scanned satellite data
- delete downloaded satellite data
- upload satellite data (nicht implementiert)

Spectrum Scan:

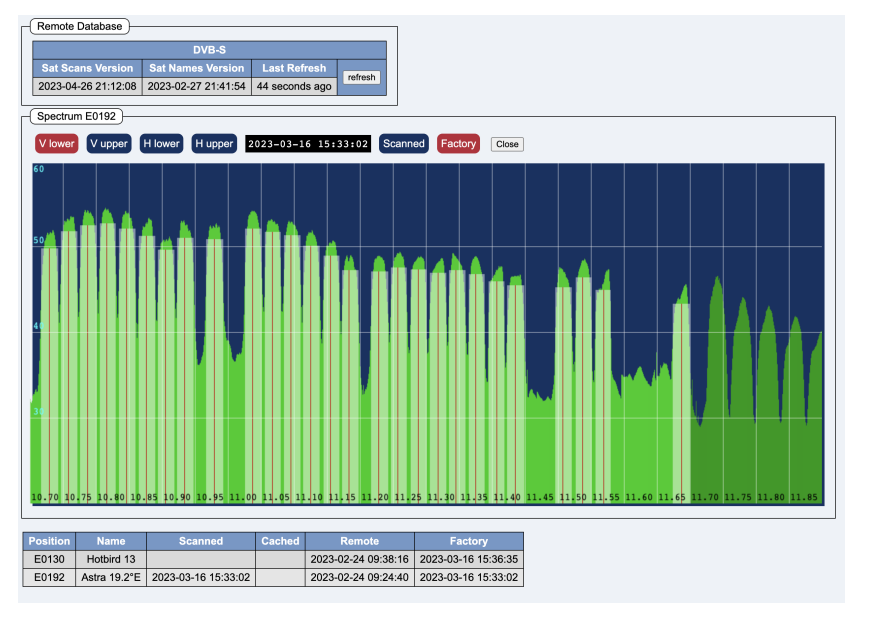

Die Buttons (V lower) (V upper) (H lower) (H upper) schalten zwischen den vier Bändern um.

Die Buttons **Scanned Cached Factory** schalten zwischen den selbst gescannten Daten, den Download Daten und den Factory Daten um.

Der Button Close schließt den Spectrum Scan.

# 7 Setup Fenster

| v | Reboot | Reboot Save Save & Close | Reboot Save Save & Close Revert Cancel |
|---|--------|--------------------------|----------------------------------------|
|---|--------|--------------------------|----------------------------------------|

Die Statusbox zeigt der Verbindungsstatus zum Headend an.

Die Tabs wählen eine der Setup-Seiten aus:

- Info
- System
- Network
- Satellites
- Unicable (nur falls Unicable konfiguriert wurde)
- CAM (nur wenn CAMs vorhanden sind)
- Notify

Der Button **Reboot** rebootet das Headend. Der Button ist nicht klickbar, solange Änderungen noch nicht gespeichert sind. Wenn der Button rot umrandet ist, dann ist ein Reboot notwendig zur Aktivierung einiger geänderter Parameter.

Der Button **Save** speichert Änderungen permanent, das Setup-Fenster bleibt aber weiterhin geöffnet.

Der Button (Save & Close) speichert Änderungen permanent und schließt das Setup-Fenster.

Der Button **Revert** nimmt alle Änderungen zurück, das Setup-Fenster bleibt aber weiterhin geöffnet.

Der Button **Cancel** nimmt alle Änderungen zurück und schließt das Setup-Fenster.

| Reboot | Save | Save & Close | Revert | Cancel | ī        | ٦ |
|--------|------|--------------|--------|--------|----------|---|
| Roboot | Care | Care a close | reven  | Ganoci | <u> </u> | J |

Bei ungespeicherten Änderungen werden die Buttons gelb hinterlegt.

#### 7.1 Info

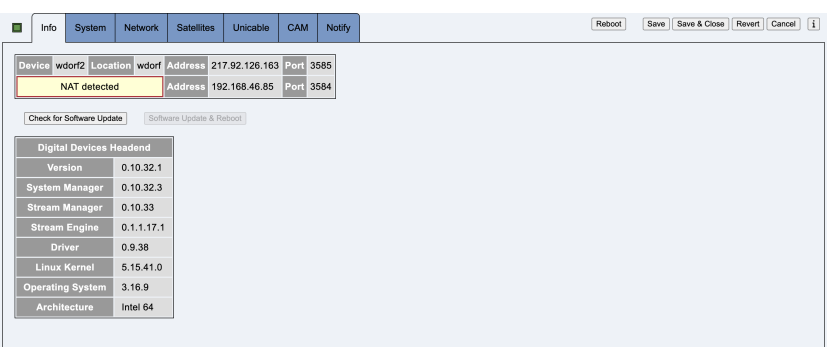

Diese Seite enthält die Verbindungsdaten zum Headend, sowie Versionsnummern der Software und der Firmware.

Die Felder **Device** und **Location** dienen der Identifizierung eines Headends, falls der DDM mehrere Headends verwaltet. Diese Daten werden nur lokal im DDM gespeichert, nicht auf dem Headend.

Der Button Check for Software Update Startet einen Software Update Check.

Wenn ein Software Update möglich ist, wird der Button Software Update & Reboot klickbar und ist farbig markiert.

#### 7.1.1 Software Update Check

Ein grüner Hintergrund bedeutet, daß ein Update durchgeführt werden sollte.

Ein gelber oder roter Hintergrund beduetet, daß ein Software Update Check so schnell wie möglich durchgeführt werden sollte.

#### 7.1.2 Software Update

Ein grüner Hintergrund bedeutet, daß der Update sehr wahrscheinlich ohne Reboot möglich ist. Es werden nur einzelne Komponenten neu gestartet. Das Streaming kann unterbrochen werden.

Ein gelber Hintergrund bedeutet, daß nach dem Update der Headend rebootet wird.

Ein roter Hintergrund bedeutet, daß ein Update so schnell wie möglich gemacht werden sollte.

#### 7.1.3 Firmware Update

Nach einem erfolgreichen Firmware Update, muß das Headend für drei Sekunden ausgeschaltet werden. Dazu muß der Stecker aus der Steckdose herausgezogen werden. Der On/Off-Schalter an der Frontseite reicht nicht aus.

#### 7.2 System

| System                           | Timezone                          |
|----------------------------------|-----------------------------------|
| Hostname: wdorf2                 | Local Time 2024-03-14 02:52       |
| SSH Remote Access: 🗹             | UTC 2024-03-14 01:52              |
|                                  | Region Europe V Location Berlin V |
| Time Synchronization             |                                   |
| Mode: NTP – static server list 🗸 |                                   |
| Server 1: pool.ntp.org           |                                   |
| Server 2:                        |                                   |
| Server 3:                        |                                   |
| Server 4:                        |                                   |
| Disk Usage Used Free Total       |                                   |
| root 17% 0.639 3.118 3.757       |                                   |
| boot 20% 0.781 3.118 3.899       |                                   |
| usor                             |                                   |

Diese Seite enthält die Systemkonfiguration.

#### 7.2.1 System

**Hostname** enthält den Namen des Systems. Der Name darf aus bis zu 15 Kleinbuchstaben und Ziffern bestehen. Das erste Zeichen muß ein Buchstabe sein.

**SSH Remote Access** erlaubt einen Zugang für das Digital Devices Service Team via Internet. Wenn diese Option aktiviert ist, nimmt das Headend SSH-Verbindung auf Port 22 entgegen.

#### 7.2.2 Timezone

Die folgenden Regionen existieren:

- none
- Africa
- America (Nord, Mittel, Süd, Karibik, Westindische Inseln)
- Asia (inkl. östliches Rußland und Japan)
- Europe (inkl. westliches Rußland)
- Oceania (Australien, Neuseeland, Pazifik, Antarktis)
- Universal (UTC  $\pm 12$  Stunden)

Die Liste der Zeitzonen ist vom Betriebssystem auf dem Headend vorgegeben.

#### 7.2.3 NTP

NTP dient der Synchronisation der Uhrzeit des Headends.

Es können bis zu vier NTP-Server eingetragen werden. Die Felder können eine Domain oder eine IPv4-Adresse enthalten.

Der Menübutton erlaubt eine schnelle Auswahl von Public NTP Servern.

Für den Betrieb in Deutschland wird die Domain de.pool.ntp.org empfohlen.

#### 7.3 Network

| LAN-1: 192 168 46 85/24<br>LAN-2:<br>Gateway: LAN-1 192 168 46.1                  | LAN-1: Indeced only v |
|-----------------------------------------------------------------------------------|-----------------------|
| DNS-<br>Nameserver 1: 9.9.9.9 m<br>Nameserver 2: [46.112.112.112<br>Nameserver 3: |                       |

Diese Seite enthält die Netzwerkkonfiguration.

#### 7.3.1 IPv4

LAN-1 enthält die IPv4-Adresse inkl. der Subnetgröße, z.B. 192.168.1.1/24

LAN-2 enthält die IPv4-Adresse inkl. der Subnetgröße, z.B. 10.4.2.6/8

Gateway enthält eine Combobox, mit der ausgewählt werden kann, auf welcher Schnittstelle sich das Gateway befindet, sowie die IPv4-Adresse des Gateways.

#### 7.3.2 IPv6

Für beide Interfaces kann eine der folgenden Betriebsmodi ausgewählt werden:

- link-local only
- auto configuration
- static address

Bei **link-local only** ist das Headend nur auf dem lokalen LAN erreichbar. Herausgehende Verbindung ins Internet sind nicht möglich.

Bei **auto configuration** konfiguriert sich das Headend automatisch auf das vorhandene IPv6 Netz (SLAAC). Herausgehende Verbindungen ins Internet sind möglich. Hereinkommende Verbindung jedoch nicht zuverlässig, da sich die dynamische IPv6 Adresse mit der Zeit ändert.

Bei **static address** wird das Headend auf eine statische IPv6 Adresse konfiguriert. Herausgehende und hereinkommende Verbindungen ins Internet sind möglich, sofern eine globale IPv6 Adresse verwendet wird (2000::/3). Mit einer lokalen Adresse (fd00::/8) ist das Headend nur Firmen- bzw. VPN-Intern erreichbar.

#### 7.3.3 DNS

DNS enthält bis zu drei IP-Adressen von Nameservern.

Der Menübutton erlaubt die Auswahl von Public DNS Servern.

Ohne konfigurierte DNS Server ist kein Software Update möglich.

#### 7.3.4 Proxy

#### 7.4 Satellites

Diese Seite konfiguriert den Satelliten-Setup.

#### 7.4.1 Mode: LNB Direct Connect

| Mode LNB Direct Connect V    |                                                         |
|------------------------------|---------------------------------------------------------|
| Satellite Selection          | Scan                                                    |
| Tuner Card #1 Astra 19.2°E v | Tuner Card 🛞 Card #1 O Card #2 O Card #3                |
| Tuner Card #2 none ~         | SI Scan Start Start XXL                                 |
| Tuner Card #3 none V         | Spectrum Scan Input 1-4 Input 1 Input 2 Input 3 Input 4 |

Dieser Modus wird ausgewählt, wenn an alle Tunerkarten jeweils ein Quattro LNB angeschlossen ist.

#### 7.4.2 Mode: Multiswitch

| Mode Multiswitch          |                                                         |
|---------------------------|---------------------------------------------------------|
| Satellite Selection       | Scan                                                    |
| Position A Astra 19.2°E V | Position Av Astra 19.2°E                                |
| Position B Hotbird 13 V   | Tuner Card 🖲 Card #1 O Card #2 O Card #3                |
| Position C none ~         | SI Scan Start Start XXL                                 |
| Position D none ~         | Spectrum Scan Input 1-4 Input 1 Input 2 Input 3 Input 4 |

Dieser Modus wird ausgewählt, wenn an alle Tunerkarten jeweils ein Multiswitch oder ein Quad LNB angeschlossen ist.

Das Headend nutzt DiSEqC zur Auswahl.

#### 7.4.3 Mode: Unicable

Mode Unicable V

| Satellite Selection       | - Scan                                   |
|---------------------------|------------------------------------------|
| Satellite Selection       | ocan                                     |
| Position A Astra 19.2'E V | Position A v Astra 19.2"E                |
| Position B Hotbird 13     | Tuner Card 🗹 Card #1 🗹 Card #2 🗹 Card #3 |
| Position C none ~         | SI Scan Start                            |
| Position D none ~         |                                          |
|                           |                                          |

Dieser Modus wird ausgewählt, wenn an alle Tunerkarten jeweils eine Unicable-Anlage angeschlossen ist.

### 7.4.4 Mode: Test Card

| Mode Test Card ~ |                         |  |
|------------------|-------------------------|--|
| Test Card        |                         |  |
| frame rate       | 50 Hz (PAL/SECAM) ~     |  |
| video            | PAL color bars (100%) v |  |
| audio            | 1 kHz V                 |  |
|                  |                         |  |

Dieser Modus sendet ein Testbild auf allen Modulatorkanälen.

#### 7.4.5 Satellite Selection

#### 7.4.5.1 LNB Direct Connect

Hier wird für die Tunerkarten der jeweils angeschlossene Satellit konfiguriert.

Es werden nur Satelliten angezeigt, deren Daten in der lokalen Datenbank vorhanden sind.

Unbekannte Satelliten müssen erst per SI Scan gescannt werden.

#### 7.4.5.2 Multiswitch und Unicable

Hier wird für Position A, B, C und D der jeweils angeschlossene Satellit ausgewählt.

Es werden nur Satelliten angezeigt, deren Daten in der lokalen Datenbank vorhanden sind.

Unbekannte Satelliten müssen erst per SI Scan gescannt werden.

#### 7.4.6 Scan

Hier wird der Scan Modus konfiguriert und gestartet.

Nur für Multiswitch und Unicable wählt **Position** die Satellitenposition aus. Falls der Name des Satelliten bekannt ist, wird er im Feld dahinter angezeigt.

Tuner Card wählt die Tunerkarte aus, auf der der Scan erfolgen soll.

Der SI Scan Button **Start** startet einen kompletten Scan eines Satelliten. Am Ende eines erfolgreichen Scanvorgangs können die Daten in der lokalen Datenbank gespeichert werden.

Der **Spectrum Scan** kann auf allen vier Inputs, oder auch nur auf einem einzigen Input gestartet werden.

NOTE: Während des Scannens wird das Streaming unterbrochen.

V Model Please select V Protocol

### 7.5 Unicable

| Tuner Card #1          |                        |                        |                        |                        |                        |                        |                        |
|------------------------|------------------------|------------------------|------------------------|------------------------|------------------------|------------------------|------------------------|
|                        |                        |                        |                        |                        |                        |                        |                        |
| Slot #1 Frequency PIN  | Slot #2 Frequency PIN  | Slot #3 Frequency PIN  | Slot #4 Frequency PIN  | Slot #5 Frequency PIN  | Slot #6 Frequency PIN  | Slot #7 Frequency PIN  | Slot#8 Frequency PIN   |
|                        |                        |                        |                        |                        |                        |                        |                        |
| Slot #9 Frequency PIN  | Slot #10 Frequency PIN | Slot #11 Frequency PIN | Slot #12 Frequency PIN | Slot #13 Frequency PIN | Slot #14 Frequency PIN | Slot #15 Frequency PIN | Slot #16 Frequency PIN |
|                        |                        |                        |                        |                        |                        |                        |                        |
| Slot #17 Frequency PIN | Slot #18 Frequency PIN | Slot #19 Frequency PIN | Slot #20 Frequency PIN | Slot #21 Frequency PIN | Slot #22 Frequency PIN | Slot #23 Frequency PIN | Slot #24 Frequency PIN |
|                        |                        |                        |                        |                        |                        |                        |                        |
| Slot #25 Frequency PIN | Slot #26 Frequency PIN | Slot #27 Frequency PIN | Slot #28 Frequency PIN | Slot #29 Frequency PIN | Slot #30 Frequency PIN | Slot #31 Frequency PIN | Slot #32 Frequency PIN |
|                        |                        |                        |                        |                        |                        |                        |                        |
| Tuner Card #2          |                        |                        |                        |                        |                        |                        |                        |
| ilot#1 Frequency PIN   | Slot #2 Frequency PIN  | Slot #3 Frequency PIN  | Slot #4 Frequency PIN  | Slot #5 Frequency PIN  | Slot #6 Frequency PIN  | Slot #7 Frequency PIN  | Slot #8 Frequency PIN  |
|                        |                        |                        |                        |                        |                        |                        |                        |
| Slot #9 Frequency PIN  | Slot #10 Frequency PIN | Slot #11 Frequency PIN | Slot #12 Frequency PIN | Slot #13 Frequency PIN | Slot #14 Frequency PIN | Slot #15 Frequency PIN | Slot #16 Frequency PIN |
|                        |                        |                        |                        |                        |                        |                        |                        |
| lot #17 Frequency PIN  | Slot #18 Frequency PIN | Slot #19 Frequency PIN | Slot #20 Frequency PIN | Slot #21 Frequency PIN | Slot #22 Frequency PIN | Slot #23 Frequency PIN | Slot #24 Frequency PIN |
|                        |                        |                        |                        |                        |                        |                        |                        |
| lot #25 Frequency PIN  | Slot #26 Frequency PIN | Slot #27 Frequency PIN | Slot #28 Frequency PIN | Slot #29 Frequency PIN | Slot #30 Frequency PIN | Slot #31 Frequency PIN | Slot #32 Frequency PIN |
|                        |                        |                        |                        |                        |                        |                        |                        |
| Tuner Card #3          |                        |                        |                        |                        |                        |                        |                        |
| Blot #1 Frequency PIN  | Slot #2 Frequency PIN  | Slot #3 Frequency PIN  | Slot #4 Frequency PIN  | Slot #5 Frequency PIN  | Slot #6 Frequency PIN  | Slot #7 Frequency PIN  | Slot #8 Frequency PIN  |
|                        |                        |                        |                        |                        |                        |                        |                        |
| Blot #9 Frequency PIN  | Slot #10 Frequency PIN | Slot #11 Frequency PIN | Slot #12 Frequency PIN | Slot #13 Frequency PIN | Slot #14 Frequency PIN | Slot #15 Frequency PIN | Slot #16 Frequency PIN |
|                        |                        |                        |                        |                        |                        |                        |                        |
| Blot #17 Frequency PIN | Slot #18 Frequency PIN | Slot #19 Frequency PIN | Slot #20 Frequency PIN | Slot #21 Frequency PIN | Slot #22 Frequency PIN | Slot #23 Frequency PIN | Slot #24 Frequency PIN |
|                        |                        |                        |                        |                        |                        |                        |                        |
| Blot #25 Frequency PIN | Slot #26 Frequency PIN | Slot #27 Frequency PIN | Slot #28 Frequency PIN | Slot #29 Frequency PIN | Slot #30 Frequency PIN | Slot #31 Frequency PIN | Slot #32 Frequency PIN |
|                        |                        |                        |                        |                        |                        |                        |                        |

Diese Seite dient der Konfiguration des Unicable Modus und wird daher auch nur angezeigt, wenn dieser auf der Satellites Seite ausgewählt wurde.

Mit **Vendor** wird der Hersteller der Unicable-Anlage ausgewählt, mit **Model** das Modell. Das Feld **Protocol** zeigt das Protokoll der Anlage aus.

- EN 50494 bedeutet Unicable 1 mit maximal 8 Slots
- EN 50607 bedeutet JESS / Unicable 2 mit maximal 32 Slots

Für jede der zwei bzw. drei Tunerkarten können die Slots ausgewählt werden, die von dieser Tunerkarte genutzt werden.

Wenn ein Slot auf einer Tunerkarte aktiviert ist, verschwindet das Feld aus der Ansicht der anderen Tunerkarten.

Wenn ein Slot auf einer Tunerkate aktiviert ist, und die Unicable-Anlage mit PINs arbeitet, kann die PIN konfiguriert werden. Es sind Werte von 0 bis 255 möglich. Ein leeres Feld deaktiviert die PIN.

Im "Custom" Modus kann für einen aktivierten Slot die Frequenz eingestellt werden. Es sind Werte von 950 bis 2150 möglich (MHz). Der Wert 0 oder ein leeres Feld markiert einen nicht nutzbaren Slot.

### 7.6 CAM

| CAM 1 Connect Close closed |
|----------------------------|
| CAM 2 Connect Close closed |
| CAM 3 Connect Close closed |
| CAM 4 Connect Close closed |

Diese Seite wird nur angezeigt, wenn CI-Slots vorhanden sind.

Der Button (Connect) baut eine Verbindung zu dem entsprechenden CAM auf.

Der Button (Close) schließt die Verbindung zu dem entsprechenden CAM.

# 7.7 Notify

| messages                |              |                               |   | - Maii              |                          |   |
|-------------------------|--------------|-------------------------------|---|---------------------|--------------------------|---|
| reboot                  | off ~        | (default)                     | ) | enable              | send test message        |   |
| start message           | off ~        | (default)                     | ) | SMTP Server Address |                          |   |
| configuration changed   | off ~        | (default)                     | ) | Server Port         | 587                      |   |
| streaming setup changed | off ~        | (default)                     | ) | Username            |                          |   |
| test                    | off ~        | (default)                     |   | Password            |                          | 3 |
|                         | send test me | ssage to all enabled services |   | From:               | Digital Devices Headend  |   |
|                         |              |                               |   | То:                 | (e.g. admin@example.com) |   |
| Pushover                |              |                               |   |                     |                          |   |
| enable                  | send te:     | it message                    |   |                     |                          |   |
| Token                   | Token        |                               |   |                     |                          |   |
| Target                  |              |                               |   |                     |                          |   |
|                         |              |                               |   |                     |                          |   |

Diese Seite enthält Optionen, um Admins zu benachrichtigen, wenn gewisse Events auf dem Headend ausgelöst werden.

#### 7.7.1 Messages

Es gibt fünf Kategorien von Mitteilungen:

- reboot: Wird ausgeslöst, wenn der Managemange Agent zum ersten Mal nach einem Reboot gestartet wird
- start message: Wird ausgelöst, wenn der Management Agent gestartet wird
- configuration changed: Wird ausgelöst, wenn sich die Konfiguration ändert
- streaming setup changed: Wird ausgelöst, wenn ein neues Channel Setup gespeichert wurde
- test: Test Event, wird nur manuell ausgelöst

Jede Kategorie hat eine Priorität:

- off
- very low
- low
- normal
- high
- very high

Der Button **(send test messages to all enabled services)** verschickt den Test-Event zu allen aktiven Services.

#### 7.7.2 Mail

Hier wird das Versenden von Mails konfiguriert.

SMTP Server Address enthält die IP-Adresse des lokalen SMTP Servers.

Server Port ist die Portnummer zum Ausliefern der Mail. Der Default ist 587.

Username und Password enthalten Information, falls eine Authentifizierung notwendig ist.

From enthält die Absenderadresse. Der Default ist der Hostname mit dem Zusatz (Digital Devices Headend).

To enthält die Liste der Zieladressen, durch Komma oder Leerzeichen getrennt.

#### 7.7.3 Pushover

Hier wird das Versenden über den Dienst https://pushover.net konfiguriert. Token enthält den API Token/Key der Applikation.

Target enthält den Group Key oder den User Key des Ziels.

# 8 Stream Editor

| SI Configuration Errors Services  |                                          | Save Save As Save to devices             |
|-----------------------------------|------------------------------------------|------------------------------------------|
| Card 1 Card 2 Card 3 URL          | Selected Services                        | Assigned Outputs parameters v show all   |
| ▼ Satellite: Astra 19.2*E v (7/8) | ← card 1 freq 11053 H transponder 1-1039 | output 1 freq 298 MHz V TSID 1000        |
| freq 10729 V transponder 1-1050   | SID Output Service Name                  | Card Freq old SID new Prio Service Name  |
| 30803 HD AM+LaLigaTV2HD           | 10400 24 V R Bayern 1                    | 1 11362 H 11110 1001 J HD ZDF HD         |
| 30804 HD ALQUILER HD              | 10401 24 V R Bayern 2                    | 1 12188 H 12003 1003 1 SD RTL Television |
| 30805 🗌 HD 🔒 DAZN 1 HD            | 10402 24 V R BAYERN 3                    | output 2 free 200 Minute TSID 2000       |
| 30806 🗌 HD 🚔 AXN HD               | 10403 24 V R BR-KLASSIK                  |                                          |
| 30807 HD AM+COMEDIA HD            | 10404 24 V R BR24                        | Card Freq oid SID new Prio Service Name  |
| 30809 🗌 HD 🔒 LALIGATV BAR         | 10405 24 V R BR24live                    | 1 12188 H 12009 2001 ↓ SD RTL HH SH      |
| 30815 🗌 HD 🊔 DAZN 2 HD            | 10406 24 v R BR Schlager                 | 1 12188 H 12020 2002 1 SD RTLZWEI        |
| 30819 🗌 HD 🚔 LA 1 HD              | 10407 24 V R PULS                        | 1 12188 H 12040 2003 † J SD SUPER RTL    |
| freq 10759 V transponder 1-1052   | 10408 24 ~ R BR-Heimat                   | 1 12188 H 12060 2004 † SD VOX            |
| 29850 SD 🖨 DIVINITY               | 10412 24 V R NDR 2 NDS                   | output 3 freq 330 MHz V TSID 3000        |
| 29851 SD 	FOX NEWS                | 10413 24 V R NDR Kullur                  | Card Freq oid SID own Prio Service Name  |
| 29852 SD 🔒 BabyTV                 | 10414 24 V R NDR Into NDS                | 1 11247.1/ 11150 2002 I HD 2441 HD       |
| 29853 SD AM+ OSCARS               | 10415 24 V R N-JOY                       |                                          |
| 29854 SD 🔒 BOING                  | 10416 24 V R NDR90,3                     | 1 12166 H 12090 3003 T SD HW             |
| 29855 SD 🔒 ENERGY                 | 10417 24 V R NDR1 Welle Nord Ki          | output 4 freq 346 MHz - TSID 4000        |
| 29856 🗌 SD 🚔 BARA TV              | 10418 24 V R NDR 1 Haddo MV SN           | Card Freq old SID new Prio Service Name  |
| 29857 SD 🔒 EUROSPORT 1            | 10419 24 V R NDR I NIEGERS HAN           | 1 11362 H 11130 4001 ↓ HD zdf_neo HD     |
| 29858 SD 🖨 MTV ESPA'A             | 10420 24 V R NDR Into Spezial            | 1 12188 H 12061 4003 † SD NITRO          |
| 29859 SD 🔒 GOL PLAY               | 10421 24 V R NDR 808                     | output 5 freq 3/2 MHz v TSID 5000        |
| 29860 SD 🖨 DAZN F1                | 10422 24 V R NURSchager                  | Card Free of CID on Drive Carding Marrie |
| 29862 SD 🔒 LA SEXTA               | 10426 24 V R Bremen Lins                 | Card Freq ad Sto new Filo Service Name   |
| 29863 SD 🖨 EUROSPORT 2            | 10427 24 V R Dremen Zwei                 | 1 12545 H 17504 5001 1 SD SAL1 Gold      |
| 29864 SD 🔒 BE MAD                 | 10428 24 V R Bremen vier                 | 2 11347 V 11160 5002 1 HD KIKA HD        |
| freq 10773 H transponder 1-1053   | 10429 24 V R Bremen NEAT                 | 2 11347 V 11170 5003 ↑ HD ZDFinfo HD     |
| 21100 HD ANIXE HD                 | 10432 24 V K SK Europeweile              | output 6 freq 378 MHz V TSID 8000        |
| 21103 HD QVC HD                   | 10434 24 v P SP 3 Sectorsteele           | Card Freq old SID new Prio Service Name  |
| 21104 HD HSE HD                   | 10440 24 V R SWR1 BW                     | 2 11494 H 10302 6001 J HD arte HD        |
| 21107 HD ShopLC HD                | 10441 24 V R SWR1 RD                     | 2 11494 H 10303 6002 T L HD SWR BW HD    |
| 21108 HD MELT HD                  | 10442 24 V R SWR2                        | 2 12480 V 63 6003 1 SD DMAX              |
| 21111 SD SES 75                   | 10443 24 V P SWP3                        |                                          |
| 21112 SD Nicer Dicer TV           |                                          | onibrit a ucid 394 WHS > LEID 1000       |
|                                   |                                          |                                          |

Der Stream Editor dient der Konfiguration der DVB Services.

Er kann auf mehrere Weisen gestartet werden.

- Menü  $\mathbf{File} > \mathbf{New}$
- New in der Device Übersicht
- (Edit) in der Device Übersicht

Für New erscheint zunächst eine Maske, wo die Anzahl der DVB-S Tunerkarten und die Anzahl der DVB-C/-T Modulatoren ausgewählt wird.

Für Edit wird der aktuelle Zustand aus dem Headend ausgelesen. DDM muß dazu mit dem Headend verbunden sein, und der Streamer muß auf dem Headend aktiv sein.

## 8.1 File > New

Auf dieser Seite werden die Anzahl der DVB-S Tunerkarten und die Anzahl der DVB-C/-T Modulatoren ausgewählt.

| Stre          | Streaming Setup                   |  |  |  |  |
|---------------|-----------------------------------|--|--|--|--|
| Output        | DVB-C [24 modulators] >           |  |  |  |  |
| Input         | DVB-S/S2/S2X ~<br>3 tuner cards ~ |  |  |  |  |
|               | 8 tuners per tuner card v         |  |  |  |  |
| URL Streaming |                                   |  |  |  |  |
| C             | OK                                |  |  |  |  |

#### 8.2 SI

Diese Seite enthält Parameter für NIT und TOT.

| Network ID:   | 65501 (0xFFDD)          |
|---------------|-------------------------|
| Network Name: | Digital Devices Headend |
|               |                         |
| _тот          |                         |
| Country:      | ZZZ                     |
| Region:       | 0                       |
| Timezone:     | CET                     |
|               |                         |

#### 8.2.1 NIT

**Network ID** ist ein Wert von 1 bis 65535. Die Werte von 1 bis 65279 werden offiziell zugewiesen. Die Werte von 65280 bis 65535 sind zur privaten Nutzung freigegeben.

**Network Name** enthält den Namen des Networks. Es sollten nur US-ASCII Zeichen verwendet werden.

#### 8.2.2 TOT

**Country** ist der Landescode. Er besteht aus genau drei Großbuchstaben von A bis Z.

**Region** ist ein Region-ID. Der Wertebereich ist von 0 bis 63.

Timezone ist der interne Name der Zeitzone.

### 8.3 Configuration Errors

Hier werden Fehler angezeigt, die beim Auslesen aus dem Headend entstanden sind.

Falls ein Error auftritt, wird diese Seite direkt angezeigt.

Falls nur Warnigns auftreten, wird direkt die Services Seite angezeigt.

### 8.4 Services

Diese Seite dient der Service Konfiguration.

#### 8.4.1 Input

Diese Spalte dient der Auswahl der gewünschten Services.

Die Transponder sind sortiert nach Frequenz aufgelistet. Neben Frequenz und Polarisation wird auch der Network ID und der Transponder Stream ID angezeigt.

Die Services eines Transponders sind nach Service ID (erste Spalte) sortiert. Die Checkbox selektiert einen Service, der daraufhin sofort in der nächsten Spalte (Selected Services) angezeigt wird.

Mit dem weißen Rechtspfeil im Transponder kann direkt zum entsprechenden Transpondereintrag in der mittleren Spalte gescrollt werden.

| Card 1                                                                                                    | Card 2                                                                                                    | Card 3                                                                                                    |  |  |  |  |
|----------------------------------------------------------------------------------------------------|----------------------------------------------------------------------------------------------------|----------------------------------------------------------------------------------------------------|--|--|--|--|
| ▼□ Sat                                                                                                    | ellite: 19.2                                                                                                    | ° East ∽ (7/8)                                                                                                    |  |  |  |  |
| freq 1072                                                                                                    | 29 V transp                                                                                                    | oonder 1-1050                                                                                                    |  |  |  |  |
| 30803 🗌                                                                                                    | HD 🔒 M+ La                                                                                                    | M+ LaLiga 1 HD                                                                                                    |  |  |  |  |
| 30804 🗌                                                                                                    | HD 🔒 ALQU                                                                                                    | ALQUILER HD                                                                                                    |  |  |  |  |
| 30805 🗌                                                                                                    | HD 🔒 DAZN                                                                                                    | DAZN 1 HD                                                                                                    |  |  |  |  |
| 30806 🗌                                                                                                    | HD 🔒 AXN                                                                                                    | AXN HD                                                                                                    |  |  |  |  |
| 30807 🗌                                                                                                    | HD 🔒 M+CO                                                                                                    | OMEDIA HD                                                                                                    |  |  |  |  |
| 30809 🗌                                                                                                    | HD 🔒 LALIO                                                                                                    | GATV BAR                                                                                                    |  |  |  |  |
| 30815 🗌                                                                                                    | HD 🔒 DAZN                                                                                                    | 12 HD                                                                                                    |  |  |  |  |
| 30819 🗌                                                                                                    | HD 🔒 LA 1                                                                                                    | HD                                                                                                    |  |  |  |  |
| freq 1074                                                                                                    | 44 H transp                                                                                                    | oonder 1-1051 →                                                                                                    |  |  |  |  |
| 28721                                                                                                    | SD tages                                                                                                    | schau24                                                                                                    |  |  |  |  |
| 28722 🗹                                                                                                    | SD ONE                                                                                                    |                                                                                                    |  |  |  |  |
| 28724 🗹                                                                                                    | SD arte                                                                                                    |                                                                                                    |  |  |  |  |
| 28725 🗹                                                                                                    | SD phoer                                                                                                    | nix                                                                                                    |  |  |  |  |
| 28726                                                                                                    | SD Test-F                                                                                                    | २                                                                                                    |  |  |  |  |
| freq 107                                                                                                    | 59 V transp                                                                                                    | oonder 1-1052                                                                                                    |  |  |  |  |
|                                                                                                    |                                                                                                    |                                                                                                    |  |  |  |  |
| 29850                                                                                                    |                                                                                                    | IITY                                                                                                    |  |  |  |  |
| 29850<br>29851                                                                                                    | SD 🔒 DIVIN<br>SD 🔒 FOX                                                                                                    | IITY<br>NEWS                                                                                                    |  |  |  |  |
| 29850  □    29851  □    29852  □                                                                                                    | SD 🔒 DIVIN<br>SD 🔒 FOX<br>SD 🔒 Baby                                                                                                    | IITY<br>NEWS<br>TV                                                                                                    |  |  |  |  |
| 29850    □      29851    □      29852    □      29853    □                                                                                                    | SD A DIVIN<br>SD FOX<br>SD Baby<br>SD M+ V                                                                                                    | IITY<br>NEWS<br>TV<br>ERY BRITISH                                                                                                    |  |  |  |  |
| 29850  □    29851  □    29852  □    29853  □    29854  □                                                                                                    | SD A DIVIN<br>SD FOX<br>SD Baby<br>SD M+ V<br>SD BOIN                                                                                                    | IITY<br>NEWS<br>TV<br>ERY BRITISH<br>G                                                                                                    |  |  |  |  |
| 29850     29851     29852     29853     29854     29855                                                                                                    | SD A DIVIN<br>SD A FOX<br>SD A Baby<br>SD A M+ V<br>SD A BOIN<br>SD A ENER                                                                                                    | IITY<br>NEWS<br>TV<br>ERY BRITISH<br>G<br>RGY                                                                                                    |  |  |  |  |
| 29850     29851     29852     29853     29854     29855     29856                                                                                                    | SD                                                                                                    | IITY<br>NEWS<br>TV<br>ERY BRITISH<br>G<br>RGY<br>ATV                                                                                                    |  |  |  |  |
| 29850     29851     29852     29853     29855     29857     29857                                                                                                    | SD DIVIN<br>SD FOX<br>SD Baby<br>SD M+V<br>SD BOIN<br>SD ENER<br>SD BARA<br>SD ELRO                                                                                            | IITY<br>NEWS<br>TV<br>ERY BRITISH<br>G<br>G<br>GY<br>ATV<br>DSPORT 1                                                                                           |  |  |  |  |
| 29850     29851     29852     29853     29854     29855     29856     29858                                                                                                    | SD DIVIN<br>SD FOX<br>SD Baby<br>SD M+V<br>SD BOIN<br>SD BOIN<br>SD BARA<br>SD BARA<br>SD EURO<br>SD MTV                                                                       | NEWS<br>NEWS<br>TV<br>ERY BRITISH<br>G<br>G<br>G<br>G<br>G<br>Y<br>V<br>V<br>DSPORT 1<br>ESPA'A                                                                |  |  |  |  |
| 29850     29851     29852     29854     29855     29856     29857     29858     29859     29859                                                                                 | SD A DIVIN<br>SD A FOX<br>SD A Baby<br>SD A M+ V<br>SD B BOIN<br>SD A ENER<br>SD BARA<br>SD A EURO<br>SD A MTV<br>SD GOL                                                       | NEWS<br>NEWS<br>TV<br>ERY BRITISH<br>G<br>G<br>G<br>G<br>Y<br>V<br>TV<br>DSPORT 1<br>ESPA'A                                                                    |  |  |  |  |
| 29850     29851     29852     29853     29856     29857     29858     29859     29859     29859     29859     29859     29859                                                   | SD DIVIN<br>SD FOX<br>SD Baby<br>SD M+V<br>SD BOIN<br>SD BOIN<br>SD BAR/<br>SD BAR/<br>SD BAR/<br>SD CL<br>SD CL<br>SD DAZN                                                    | NETY<br>NEWS<br>TV<br>ERY BRITISH<br>G<br>G<br>CGY<br>ATV<br>DSPORT 1<br>ESPA'A                                                                                |  |  |  |  |
| 29850     29851     29852     29854     29855     29857     29858     29859     29850     29852     29853     29854     29855     29856     29850     29850     29850     29850 | SD DIVIN<br>SD FOX<br>SD Baby<br>SD M+V<br>SD BOIN<br>SD BOIN<br>SD BARA<br>SD BARA<br>SD BARA<br>SD GOL<br>SD GOL<br>SD DAZN<br>SD LASE                                       | NEWS<br>NEWS<br>TV<br>ERY BRITISH<br>G<br>G<br>G<br>G<br>G<br>G<br>C<br>SPORT 1<br>ESPA'A<br>S<br>F1<br>EXTA                                                   |  |  |  |  |
| 29850                                                                                                    | SD DIVIN<br>SD FOX<br>SD Baby<br>SD M+V<br>SD BOIN<br>SD BARA<br>SD BARA<br>SD BARA<br>SD GOL<br>SD GOL<br>SD LASE<br>SD LASE                                                  | IITY<br>NEWS<br>TV<br>ERY BRITISH<br>G<br>G<br>G<br>G<br>G<br>C<br>SPORT 1<br>ESPA'A<br>SPA'A<br>SPA'A<br>SPATA<br>SPORT 2                                     |  |  |  |  |
| 29850                                                                                                    | SD DIVIN<br>SD FOX<br>SD DABABY<br>SD MHV<br>SD BOIN<br>SD BOIN<br>SD BARA<br>SD BARA<br>SD BARA<br>SD DAC<br>SD DAZN<br>SD LASE<br>SD ELRO<br>SD BERO                         | IITY<br>NEWS<br>TV<br>ERY BRITISH<br>G<br>G<br>G<br>G<br>G<br>G<br>G<br>G<br>G<br>G<br>C<br>G<br>C<br>C<br>C<br>C<br>C<br>C<br>C                               |  |  |  |  |
| 29850  <br>29852  <br>29853  <br>29854  <br>29855  <br>29856  <br>29858  <br>29858  <br>29860  <br>29860  <br>29862  <br>29862  <br>29863  <br>29863  <br>29864                 | SD DIVIN<br>SD FOX<br>SD Baby<br>SD M+V<br>SD BOIN<br>SD BOIN<br>SD BARA<br>SD BARA<br>SD BARA<br>SD BARA<br>SD BARA<br>SD DARA<br>SD ALASE<br>SD LASE<br>SD BEM<br>3 H transp | IITY<br>NEWS<br>TV<br>ERY BRITISH<br>G<br>G<br>CGY<br>A TV<br>DSPORT 1<br>ESPA'A<br>V F1<br>ESPA'A<br>V F1<br>ESTA<br>DSPORT 2<br>AD<br>Doponder <b>1-1053</b> |  |  |  |  |

Bei Aktivierung des Filters (Checkbox neben dem Filtersymbol) erscheinen die Filtermöglichten.

| Card 1 Card 2 Card 3                                     |       |
|----------------------------------------------------------|-------|
| ▼ Satellite: 19.2° East ∨                                | (7/8) |
| Service Type: television and radio services $\checkmark$ |       |
| Access: all 🗸                                            |       |
| Provider: all ~                                          |       |
| Search: 🔍                                                |       |
| (1102/1211) Reset Filter                                 |       |

Service Type erlaubt eine Filterung nach bestimmten Services.

Access hat die folgende Auswahl:

- Free to All
- Encrypted

Mit **Provider** kann nach allen Services eines bestimmten Providers gesucht werden. Da es leider Tippfehler und unterschiedliche Ansichten von Groß-/Kleinschreibung gibt, kann es sein, daß ein Provider mit mehreren, ähnlichen Einträgen vertreten ist.

**Search** ist eine freie Suchmaske, wo nach Name, Provider, Service IDs und Frequenzen gesucht werden kann.

#### 8.4.2 Selected Services

Diese Spalte zeigt die in der linken Spalte ausgewählten Services an, sortiert nach Tunerkarte und Transponderfrequenz.

| Selected Services                        |              |                      |            |  |
|------------------------------------------|--------------|----------------------|------------|--|
| ← card 2 freq 10744 H transponder 1-1051 |              |                      |            |  |
| SID                                      | Output       | Service Name         | CAM none ~ |  |
| 28722                                    | 2 ~ SD       | ONE                  |            |  |
| 28724                                    | 3 ~ SD       | arte                 |            |  |
| 28725                                    | 1 ~ SD       | phoenix              |            |  |
| ← c                                      | ard 2 freq 1 | 0994 H transponder   | 1-1035     |  |
| SID                                      | Output       | Service Name         | CAM none ~ |  |
| 1                                        | 1 ~ HD       | SES UHD Demo Chann   | el         |  |
| ← c                                      | ard 2 freq 1 | 1494 H transponder   | 1-1019     |  |
| SID                                      | Output       | Service Name         | CAM none ~ |  |
| 10301                                    | 4 ~ HD       | Das Erste HD         |            |  |
| 10302                                    | 4 ~ HD       | arte HD              |            |  |
| 10303                                    | 3 ~ HD       | SWR BW HD            |            |  |
| 10304                                    | 3 ~ HD       | SWR RP HD            |            |  |
| ← c                                      | ard 2 freq 1 | 1582 H transponder   | 1-1025     |  |
| SID                                      | Output       | Service Name         | CAM none ~ |  |
| 10326                                    | 5 ~ HD       | BR Fernsehen Nord HD |            |  |
| 10331                                    | 5 ~ HD       | phoenix HD           |            |  |
| ← c                                      | ard 2 freq 1 | 1837 H transponder   | 1-1101     |  |
| SID                                      | Output       | Service Name         | CAM none ~ |  |
| 28107                                    | 3 ~ SD       | BR Fernsehen Süd     |            |  |
| 28110                                    | 3 ~ SD       | BR Fernsehen Nord    |            |  |
| ← c                                      | ard 2 freq 1 | 1954 H transponder   | 1-1079     |  |
| SID                                      | Output       | Service Name         | CAM none ~ |  |
| 28007                                    | 6 ~ SD       | 3sat                 |            |  |
| 28013                                    | 6 ~ R        | Dlf                  |            |  |
| 28014                                    | 6 ~ SD       | zdf_neo              |            |  |
| <b>←</b> c                               | ard 2 freq 1 | 2051 V transponder   | 1-1082     |  |
| SID                                      | Output       | Service Name         | CAM none ~ |  |
| 20004                                    | 7 ~ SD       | Kabel 1 Austria      |            |  |
| 20005                                    | 7 ~ SD       | SAT.1 A              |            |  |
| ← c                                      | ard 3 freq 1 | 0773 H transponder   | 1-1053     |  |

Output selektiert einen der Ausgangskanäle / Modulatoren.

**CAM** selektiert einen der vier vorhandenen CAMs zum Entschlüsseln. Ein CAM kann nur auf einem einzigen Transponder aktiv sein. Es wird aber nicht der komplette Transponder entschlüsselt, sondern die verschlüsselten Services müssen explizit per Checkbox zum Entschlüsseln markiert werden.

#### 8.4.3 Assigned Outputs

Diese Spalte ist sortiert nach den Ausgangs-Modulatoren.

Der globale Menübutton bietet die folgenden Optionen:

show all Es werden alle Outputs angezeigt, auch wenn sie keinen Service haben reset all SID Zurücksetzen aller SIDs reset all parameters Zurücksetzen aller Parameter

|      |          | ed Out  |           |                       |      |                      |        | Ξ         |
|------|----------|---------|-----------|-----------------------|------|----------------------|--------|-----------|
| outp | ut 1 fre | q 306 M | MHz ∽ syn |                       | 6900 | mod QAM 256 ~ TSID   | 1000   | Ξ         |
| Card | Freq     | old S   | SID new   | Pric                  | )    | Service Name         | 20.0 % | 10.0 Mbps |
| 2    | 10994 H  | 1       | 1001      | Ļ                     | HD   | SES UHD Demo Channel |        | 7.0 Mbps  |
| 2    | 10744 H  | 28725   | 1002      | Ť                     | SD   | phoenix              |        | 3.0 Mbps  |
| outp | ut 2 fre | q 314 M | MHz ∽ syn |                       | 6900 | mod QAM 256 ~ TSID   | 2000   | Ξ         |
| Card | Freq     | old S   | SID new   | Pric                  | )    | Service Name         | 6.0 %  | 3.0 Mbps  |
| 2    | 10744 H  | 28722   | 2001      |                       | SD   | ONE                  |        | 3.0 Mbps  |
| outp | ut 3 fre | q 322 M | MHz ∽ syn |                       | 6900 | mod QAM 256 ~ TSID   | 3000   | Ξ         |
| Card | Freq     | old S   | SID new   | Pric                  | )    | Service Name         | 46.0 % | 23.0 Mbps |
| 2    | 10744 H  | 28724   | 3001      | Ļ                     | SD   | arte                 |        | 3.0 Mbps  |
| 2    | 11837 H  | 28110   | 3002      | $\uparrow \downarrow$ | SD   | BR Fernsehen Nord    |        | 3.0 Mbps  |
| 2    | 11837 H  | 28107   | 3003      | ↑↓                    | SD   | BR Fernsehen Süd     |        | 3.0 Mbps  |
| 2    | 11494 H  | 10303   | 3004      | ↑↓                    | HD   | SWR BW HD            |        | 7.0 Mbps  |
| 2    | 11494 H  | 10304   | 3005      | Ť                     | HD   | SWR RP HD            |        | 7.0 Mbps  |
| outp | ut 4 fre | q 330 M | MHz ∽ syn | nrate                 | 6900 | mod QAM 256 ~ TSID   | 4000   | =         |
| Card | Freq     | old S   | SID new   | Pric                  | )    | Service Name         | 28.0 % | 14.0 Mbps |
| 2    | 11494 H  | 10301   | 4001      | Ļ                     | HD   | Das Erste HD         |        | 7.0 Mbps  |
| 2    | 11494 H  | 10302   | 4002      | Ť                     | HD   | arte HD              |        | 7.0 Mbps  |
| outp | ut 5 fre | q 338 M | MHz ∽ syn | nrate                 | 6900 | mod QAM 256 ~ TSID   | 5000   | =         |
| Card | Freq     | old S   | SID new   | Pric                  | )    | Service Name         | 34.0 % | 17.0 Mbps |
| 2    | 11582 H  | 10326   | 5001      | Ļ                     | HD   | BR Fernsehen Nord HD |        | 7.0 Mbps  |
| 2    | 11582 H  | 10331   | 5002      | $\uparrow \downarrow$ | HD   | phoenix HD           |        | 7.0 Mbps  |
| 3    | 11954 H  | 28008   | 5003      | 1                     | SD   | KiKA                 |        | 3.0 Mbps  |
| outp | ut 6 fre | q 346 M | MHz ∽ syn | nrate                 | 6900 | mod QAM 256 ~ TSID   | 6000   | =         |
| Card | Freq     | old S   | SID new   | Pric                  | )    | Service Name         | 18.6 % | 9.3 Mbps  |
| 2    | 11954 H  | 28007   | 6001      | Ļ                     | SD   | 3sat                 |        | 3.0 Mbps  |
| 2    | 11954 H  | 28013   | 6002      | $\uparrow \downarrow$ | R    | DIf                  |        | 0.3 Mbps  |
| 2    | 11954 H  | 28014   | 6003      | $\uparrow \downarrow$ | SD   | zdf_neo              |        | 3.0 Mbps  |
| 3    | 11954 H  | 28006   | 6004      | 1                     | SD   | ZDF                  |        | 3.0 Mbps  |
|      |          | -       |           |                       | 0000 | TOID                 | -      |           |

#### 8.4.3.1 Output Header

**freq** wählt die DVB-C Frequenz des Modulators aus. Dieser Frequenz kann nur auf einem Modulator aktiv sein.

symrate ist die Symbolrate. Default ist 6900.

mod ist die Auswahl des Modulationsverfahren. Default ist QAM 256.

tsid ist die Transport Stream ID des Modulators.

Der Menübutton in **Output** bietet die folgenden Optionen.

(Output n)

reset SID zurücksetzen der SIDs auf diesem Output

(All Outputs)

reset SID zurücksetzen der SIDs auf allen Outputs

set frequencies setzen der Frequenzen auf benachbarte Kanäle, ausgehend von diesem Output

set symrate setzen aller Symbolrates auf den Wert dieses Outputs

set modulation setzen aller Modulationsverfahren auf den Wert dieses Outputs

8.4.3.2 Service

Card enthält den ID (1, 2 oder 3) der Tunerkarte

Freq enthält die Input Transponder Frequenz und Polarisation

old SID new enthält die ursprüngliche SID sowie ein Feld zur Eingabe einer Output SID. Default ist die Input SID.

**Prio** ist eine Priorisierung der Services. Falls die Bandbreite auf dem Output knapp wird, werden niedrig-priorisierte Services deaktiviert. Mit den Pfeilen kann die Liste manuell sortiert werden.

# 9 Einstellungen

| - Local Network                                    |
|----------------------------------------------------|
| Disable IPv6 Discovery Mode                        |
| · · · · ·                                          |
| - Internet Access                                  |
| Check for Software Update at Program Start: always |
| Disable Access to SatInfo Server                   |
| -Advanced Settings-                                |
| Expert Mode                                        |
| Developer Mode                                     |
|                                                    |

# 10 Service

https://digitaldevices.de/kontakt/